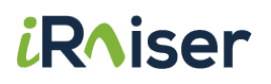

### Nieuw platform

### Snelle toegang tot de giften van de maand

# Vincentius - Vincent de Paul Belgium Gids voor 1e connectie

(Intern document van Vincent de Paul Belgium)

Een handleiding om je te helpen voor de eerste keer aan te loggen op het nieuwe platform, waarmee je elke maand het giftenbestand voor je vereniging online kan raadplegen en downloaden.

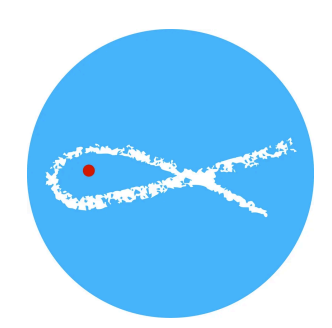

### 1 - Je ontvangt een e-mail met de uitnodiging om in te loggen

Eerst ontvang je een e-mail waarin je wordt uitgenodigd om **met een paar klikken je** eigen **ledenzone te maken.** 

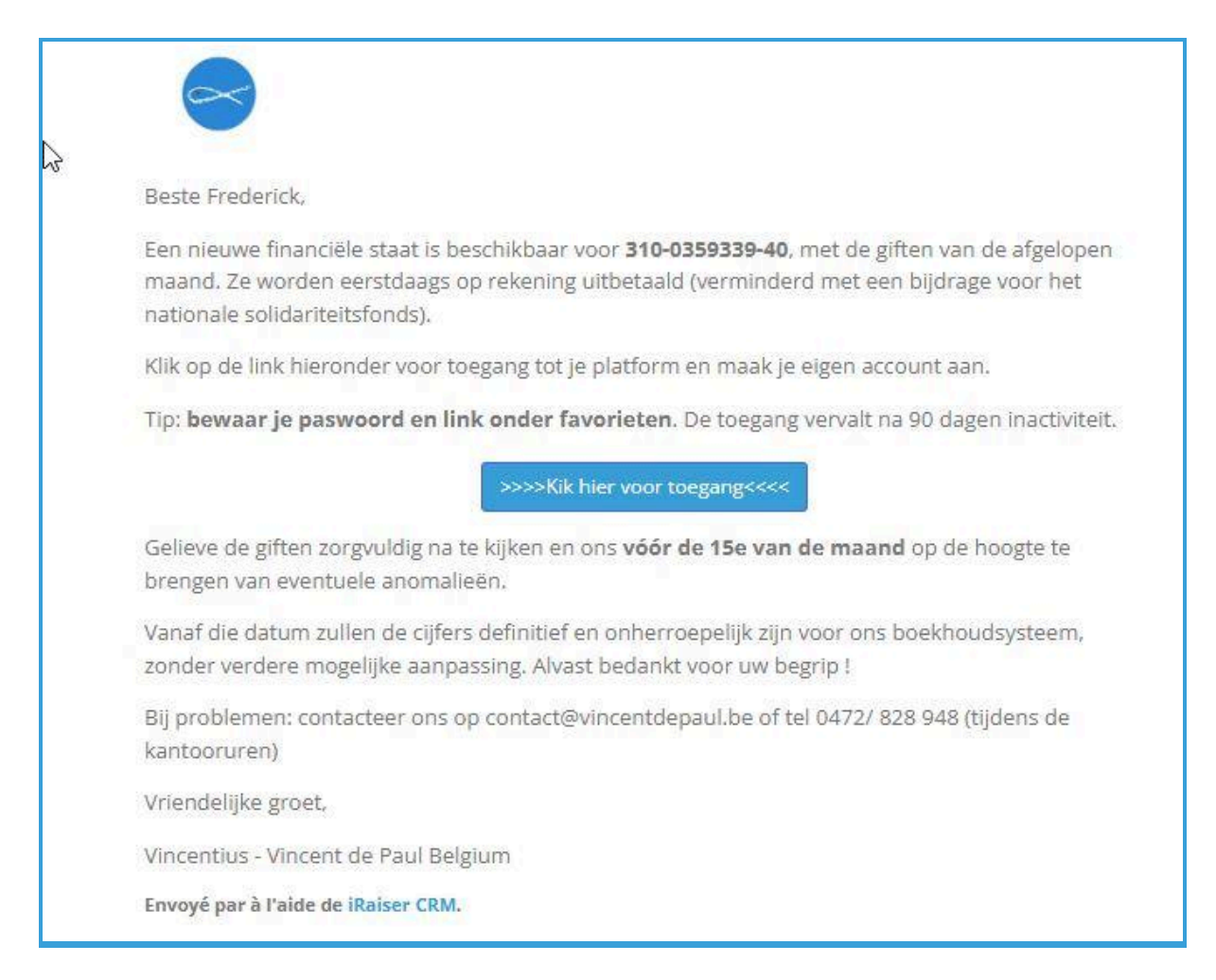

Deze zone is persoonlijk voor jou en geeft je de mogelijkheid om het laatste bestand van de maand met je giften op te halen in Excel-formaat.

### 2 - je persoonlijke ruimte creëren

Als je op de knop (1) klikt, kom je op een inlogpagina (2),

| F      | Baste Frederick                                                                                                    |
|--------|----------------------------------------------------------------------------------------------------|
|        | Jose Fredericky                                                                                                    |
| E      | en nieuwe financiële staat is beschikbaar voor <b>310-0359339-40</b> , met de giften van de afgelop                       |
| r<br>r | naand. Ze worden eerstdaags op rekening uitbetaald (verminderd met een bijdrage voor net<br>nationale solidariteitsfonds) |
|        | adonale soluanterisionus).                                                                                                |
| ł      | (lik op de link hieronder voor toegang tot je platform en maak je eigen account aan.                                      |
| T      | ip: <b>bewaar je paswoord en link onder favorieten</b> . De toega <del>ng ve</del> rvalt na 90 dagen inactivite           |
|        |                                                                                                    |
|        | >>>>Kik hier voor toegang<<<< 1                                                                                           |
| ļ      | Colleve de ziften zerzeuldig en tettiken en ens véér de 15e van de manned en de beegte te                                 |
| k      | prenzen van eventuele anomalieën.                                                                                         |
|        |                                                                                                    |
| 1      | /anaf die datum zullen de cijfers definitief en onherroepelijk zijn voor ons boekhoudsysteem,                             |
| 4      | onder verdere mogenjke aanpassing. Alvast bedankt voor diw begrip :                                                       |
| E      | 3ij problemen: contacteer ons op contact@vincentdepaul.be of tel 0472/ 828 948 (tijdens de                                |
| k      | (antooruren)                                                                                                    |
| N      | /riendelijke groet,                                                                                                    |
| 1      | (incentive, Vincent de Paul Polaium                                                                                       |
|        | incentius - vincent de l'aut begiun                                                                                       |

| fdegryse@vincentdepaul.beee |  |
|-----------------------------|--|
| De Gryse Frederick          |  |
| Password                    |  |
| Confirm Password            |  |

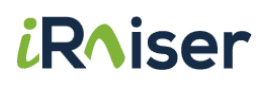

Nadat je bent aangemeld bij je zone, vergeet niet om dit internetadres op te slaan in je favorieten, zodat je elke maand terug kunt komen om het giftenbestand van de maand te vinden !

Ter herinnering, dat adres is: <u>https://saint-vincent-de-paul-be.suite.iraiser.eu/</u>

Via die link kan je je nieuw aangemaakt wachtwoord ingeven bij je gebruikersnaam (je emailadres). Zo kom je in de omgeving van je eigen vereniging terecht.

|   |                |   | De Gryse Fre                          |
|---|----------------|---|---------------------------------------|
|   | Documenten     |   | Details @ Bewerk                      |
| ß | Exported Files | 0 | De Gryse Frederick<br><b>9</b> België |
|   |                |   | fdegryse@vincentdepaul.bee            |
|   |                |   | Accountveiligheid                     |
|   |                |   | P Bewerk beveiligingsinstellinge      |

#### Goed om te weten :

- Je e-mailadres wordt vooraf ingevuld om het gemakkelijker te maken om je zone te creëren.
- De e-mail is uw login
- Je bent vrij om een wachtwoord naar keuze te maken (het hoeft niet in hoofdletters of numeriek formaat te zijn), noteer het gewoon.
- Om veiligheidsredenen moet je je wachtwoord **elke 90 dagen** opnieuw invoeren. Als je **bijvoorbeeld** je account aanmaakt op 03 juli 2025, hoef je het **niet** opnieuw in te voeren als je naar de inlogpagina gaat om de bestanden van augustus en september op te halen, maar moet je het vanaf 04 oktober 2025 een 2e keer opnieuw invoeren.

### 3 - het maandelijkse giftenbestand ophalen

Elke maand bevat je ruimte een bestand dat je gemakkelijk kunt downloaden :

1. Nadat je bent aangemeld bij je zone, scroll je in het menu aan de linkerkant naar beneden

| •              | De Gryse Frederick 🔻              |
|----------------|-----------------------------------|
| Documenten     | Details @Bewerk                   |
|                | De Gryse Frederick                |
| Exported Files | ♀ België                          |
|                | fdegryse@vincentdepaul.beee       |
|                | Accountveiligheid                 |
|                | P Bewerk beveiligingsinstellingen |
|                |                                   |
|                |                                   |
|                |                                   |
|                |                                   |

2. Het bestand downloaden door de kikken op het icoontje met neerwaarts pijltje

| 9                                    |                               |                     | De Gryse Frederick 💌                  |
|--------------------------------------|-------------------------------|---------------------|---------------------------------------|
| 🖀 / Exported Files                   |                               |                     | Sorteer op: Datum + Filter op: Alle + |
| Hierbij vind je het maande           | lijks overzicht van je giften |                     | $\frown$                              |
| File Name                            | Ş                             | Date                | Download                              |
| 901_svp901_conseil_n_2025-06-24.xlsx |                               | 24-06-2025 08:32:13 | 22                                    |
|                                      |                               |                     |                                       |
|                                      |                               |                     |                                       |

# Wat moet je doen als je je wachtwoord bent vergeten?

Ga naar uw inlogpagina en vervolgens https://saint-vincent-de-paul-be.suite.iraiser.eu/ en :

1. Klik op "Wachtwoord opnieuw instellen".

| 2 |                                            |
|---|--------------------------------------------|
|   | Email                                      |
|   | Mot de passe                               |
|   | Connexion<br>Réinitialiser le mot de passe |
|   | Powered by iRaiser CRM                     |

- 2. Voer uw e-mailadres in
- 3. Klik vervolgens op "Bevestigen" om nog een e-mail te ontvangen waarin je wordt uitgenodigd om een wachtwoord aan te maken.

| \$  |                 |         |
|-----|-----------------|---------|
|     | 6               |         |
|     | Your Email      |         |
|     | 2 Bevestig      | en      |
| Ter | ug naar login   |         |
|     | Powered by iRai | ser CRM |

Als je hulp nodig hebt, aarzel dan niet om contact op te nemen met je contactpersoon, die je door het proces kan loodsen.

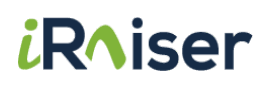

## Referentiepersonen

| Bedrijf                    | Neem contact op<br>met | Contactgegevens                                              |
|----------------------------|------------------------|--------------------------------------------------------------|
| Vincent de Paul<br>Belgium | Abou Saidou Dia        | E-mail : adia@vincentdepaul.be<br>Telefoon: 0472.82.89       |
| iRaiser                    | Amaury Laparra         | Op aanvraag bij Abou, alleen voor<br>technische noodgevallen |